## Mudança para Solicitação de Margem Consignável

A partir da próxima segunda-feira (25/06/2012) a solicitação de Margem Consignável será feita, **também**, via sistema da **Intranet/Extranet(acesso externo)** do TRT 5<sup>a</sup> Região conforme demonstração abaixo.

Estaremos aceitando até a data de **31/07/2012** as duas formas de solicitação, seja por email (<u>pagamento.margem@trt5.jus.br</u>) ou via sistema **Intranet/Extranet(acesso externo).** 

A partir de 01 de agosto de 2012 as solicitações de margem somente serão aceitas via sistema Intranet/Extranet(acesso externo) ou no Balcão do Serviço de Pagamento de Pessoal.

## Novo Procedimento para solicitar Margem Consignável

1 – Em Intranet/Gestão de Pessoas deve-se acessar com Login(Nome de Usuário) e Senha. Tanto o "Login" como a "Senha" são as mesmas que são utilizadas para acessar o Contra-Cheque ou o E-mail funcional.

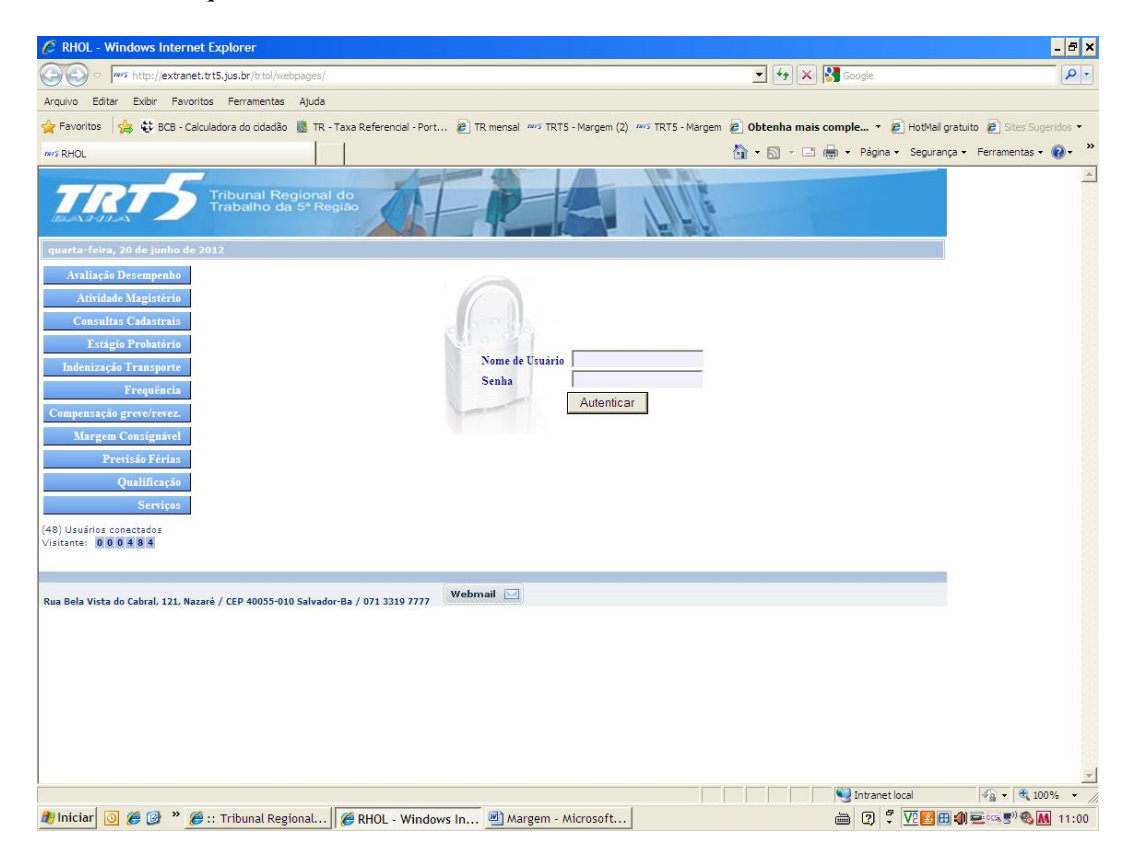

2 – Do lado esquerdo da Tela selecionar o Menu "Margem Consignável" e "Solicitar Margem"- Escolha o banco para o qual deseja solicitar a Margem Consignável". Antes da Escolha do Banco solicitamos a leitura do Texto "Informações Importantes".

| 🖉 RHOL - Windows Internet Explorer                                                                                                    | _ <del>_</del> <del>_</del> <del>_</del> <del>_</del>                                              |
|----------------------------------------------------------------------------------------------------|----------------------------------------------------------------------------------------------------|
| C C C + Intp://trt05-intra/trtol/webpages/default.asp                                                                                                    | 💌 🐓 🗙 🚰 Google 🖉 🖉                                                                                 |
| Arquivo Editar Exibir Favoritos Ferramentas Ajuda                                                                                                    |                                                                                                    |
| 🔆 Favoritos 🛛 🙀 😍 BCB - Calculadora do cidadão 🗵 TR - Taxa Referencial - Port 🔊 TR mensal 🦇                                                                              | 🤉 TRT5 - Margem (2) 🐡 TRT5 - Margem 🔊 Obtenha mais comple 🔹 🔊 HotMail gratuito 🔊 Sites Sugeridos 💌 |
| wys RHOL                                                                                                    | 🦄 👻 🔂 🕤 🖃 👘 👻 Página 👻 Segurança 👻 Ferramentas 👻 🔞 👻 🎽                                             |
| Tribunal Regional do<br>Trabalho da 5º Região                                                                                                    |                                                                                                    |
| quarta-feira, 20 de junho de 2012 ANTONIO MALAN DE ALENCAR LIBORIO - (59570) [                                                                                           | esconectar] Último acesso: 04/06/2012 16:58                                                        |
| Avaliação Desempenho Solicitaç                                                                                                    | ão de Margem Consignável                                                                           |
| Atividade Magistério<br>Escolha o banco para o qual deseja solicitar margem consignável.                                                                                 |                                                                                                    |
| Consultas Cadastrais<br>Banco                                                                                                    |                                                                                                    |
| Indenização Transporte                                                                                                    |                                                                                                    |
| Frequência                                                                                                    |                                                                                                    |
| Compensação greve/revez.                                                                                                    |                                                                                                    |
| Margem Consignável Informa                                                                                                    | ções importantes:                                                                                  |
| Solicitar Margem     1) O prazo para atendimento do pedido de margem é de                                                                                                | até 2 (dois) dias úteis. Após esse prazo, entrar em contato                                        |
| diretamente com a instituição financeira.                                                                                                    |                                                                                                    |
| 2) Somente uma margem consignavel sera fornecida po<br>esperar este prazo para solicitar uma nova margem.                                                                | r mes. Apos o atendimento deste pedido, o solicitante devera                                       |
| 3) O solicitante será informado por e-mail quando seu                                                                                                    | pedido de margem for atendido e expedido pelo Serviço de                                           |
| (48) Usuídos constados<br>(48) Usuídos constados                                                                                                    | la data de stendimento do nedido                                                                   |
| <ul> <li>(45) Sounds contecteds</li> <li>(45) Sounds contecteds</li> <li>(45) Embasamento legal para o cálculo da margem consign<br/>Portaria TRT № 1757/2011</li> </ul> | ável: Portaria TRT Nº 1664/2008, Portaria TRT Nº 0725/2010,                                        |
|                                                                                                    |                                                                                                    |
| Rua Bela Vista do Cabral, 121, Nazaré / CEP 40055-010 Salvador-Ba / 071 3319 7777                                                                                        |                                                                                                    |
|                                                                                                    |                                                                                                    |
|                                                                                                    |                                                                                                    |
|                                                                                                    |                                                                                                    |
|                                                                                                    |                                                                                                    |
|                                                                                                    |                                                                                                    |
|                                                                                                    |                                                                                                    |
| C INClar C C Windows In                                                                                                    |                                                                                                    |

3 – Clique em "Confirmar" – Vai aparecer a mensagem abaixo:

| 💋 RHOL - Windows Interne           | et Explorer                                                                                                    | - 8 ×                                      |
|------------------------------------|----------------------------------------------------------------------------------------------------|--------------------------------------------|
| 🔆 🕤 🗢 🔤 http://trt05-int           | itra/trto/webpages/default.asp 🗾 😽 🗙 🔀 Google                                                                                                    | P -                                        |
| Arquivo Editar Exibir Favori       | ritos Ferramentas Ajuda                                                                                                    |                                            |
| 🚖 Favoritos 🛛 🙀 👯 BCB - Cal        | alculadora do cidadão   TR - Taxa Referencial - Port 🙋 TR mensal 🚥 TRT5 - Margem (2) 🚥 TRT5 - Margem 🙋 Obtenha mais comple 🔹 🙋 HotMal gr                                                                                                    | ratuito 🙋 Sites Sugeridos 👻                |
| IN RHOL                            | 🖄 + 🗟 - 🖾 🖶 + Página + Seguran;                                                                                                    | ;a • Ferramentas • 🔞 • 🤎                   |
| TRT5                               | Tribunai Regional do<br>Trabalho da 5º Região                                                                                                    | <u>×</u>                                   |
| quarta-feira, 20 de junho de       | 2012 ANTONIO MALAN DE ALENCAR LIBORIO - (59570) [Desconectar] Último acesso: 04/06/2012 16:58                                                                                                    |                                            |
| Avaliação Desempenho               | Solicitação de Margem Consignável                                                                                                    |                                            |
| Atividade Magistério               | Escolha o banco para o qual deseja solicitar margem consignável.                                                                                                    |                                            |
| Consultas Cadastrais               | Banco                                                                                                    |                                            |
| Indenização Transporte             | CAIXA ECONÔMICA FEDERAL S/A                                                                                                    |                                            |
| Frequência                         | Confirmar                                                                                                    |                                            |
| Compensação greve/revez.           | Mensagem da página da web                                                                                                    |                                            |
| Margem Consignável                 | Confirma o envio do pedido de margem?                                                                                                    |                                            |
| Solicitar Margem                   | 1) O prazo para atendimento do pedido                                                                                                    |                                            |
| Cancelar Pedido                    | diretamente com a instituição financeira. OK Cancelar                                                                                                    |                                            |
| Qualificação                       | esperar este prazo para solicitar uma nova margem.                                                                                                    |                                            |
| Serviças                           | 3) O solicitante será informado por e-mail quando seu pedido de margem for atendido e expedido pelo Serviço de                                                                                                    |                                            |
| (49) Usuários conectados           | Pagamento de Pessoal.<br>4) A margem tem validade de 30 (trinta) dias a partir da data de atendimento do pedido.                                                                                                    |                                            |
| Visitante: 0 0 0 3 9 4             | 5) Embasamento legal para o cálculo da margem consignável: Portaria TRT Nº 1664/2008, Portaria TRT Nº 0725/2010,                                                                                                    |                                            |
|                                    | Portaria TRT Nº 1757/2011                                                                                                    |                                            |
| Rua Bala Vista do Cabral, 121, Nas | arará / CED 40055-010 Salvador-Ba / 071 3310 2727 Webmail 🖂                                                                                                    |                                            |
|                                    |                                                                                                    |                                            |
|                                    |                                                                                                    |                                            |
|                                    |                                                                                                    |                                            |
|                                    |                                                                                                    |                                            |
|                                    |                                                                                                    |                                            |
|                                    | Second Second Se | √g • € 100% •                              |
| 🐮 Iniciar 🧿 🏉 🎯 » 🄏                | 🏉 TRT On Line da 5ª 🏾 🍘 RHOL - Windows In 🦉 Margem Consignáv 🛛 📸 😰 🐔 🔽 🖬 🖽                                                                                                    | (1) 2 ···· * * * * * * * * * * * * * * * * |

4 - Clique em 'OK". O pedido será recebido pelo Setor de Margem do Serviço de Pagamento de Pessoal, que tem o prazo de 2(dois) dias úteis para emitir a Margem Consignável.

5 - O Solicitante será **informado por e-mail** quando seu pedido de margem for atendido e expedido pelo Serviço de Pagamento de Pessoal, conforme demonstrado abaixo. Desta forma **não é necessário ligar mais** para o Serviço de Pagamento de Pessoal para saber se a margem já foi emitida.

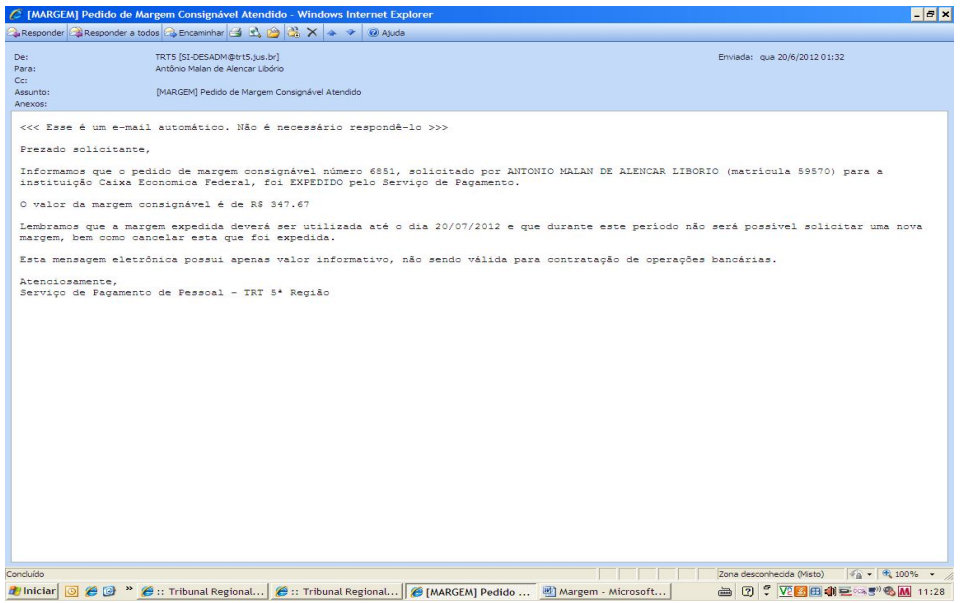

6 – Após o envio da solicitação, o usuário tem o prazo de 24h para poder **cancelar** a solicitação de Margem Consignável. Clique em "Cancelar Pedido" no Menu lateral esquerdo e aparecerá a tela conforme abaixo:

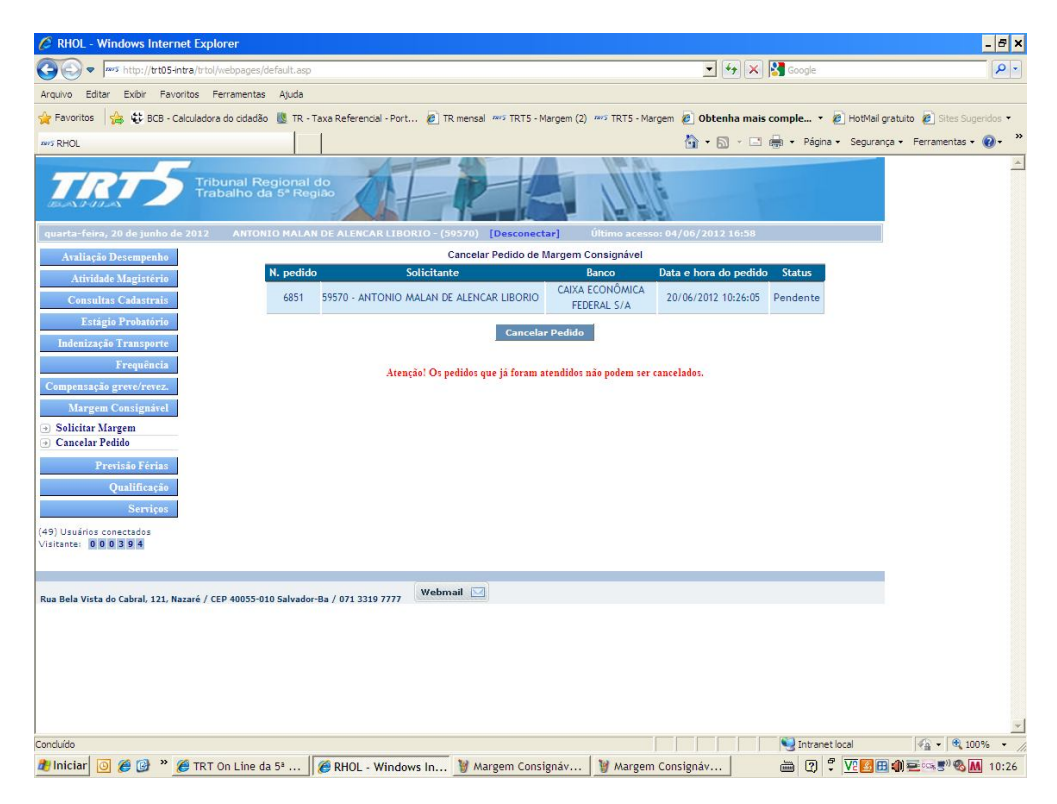

7 - Clicando em "Cancelar Pedido" aparecerá a tela conforme abaixo:

| 🖉 RHOL - Windows Internet Explorer                   |                                                        |                                                             | - 8 ×                           |
|------------------------------------------------------|--------------------------------------------------------|-------------------------------------------------------------|---------------------------------|
| COC + http://trt05-intra/trtol/webpages/d            | /default.asp                                           | 💌 🍫 🔀 Google                                                | P -                             |
| Arquivo Editar Exibir Favoritos Ferramentas          | s Ajuda                                                |                                                             |                                 |
| 🖕 Favoritos 🛛 🝰 😍 BCB - Calculadora do cidadão       | io 🧕 TR - Taxa Referencial - Port 🙋 TR mensal 🚥 TRT5 - | Margem (2) 🚥 TRT5 - Margem 🙋 Obtenha mais comple 🝷 🙋 HotMa  | il gratuito 🙋 Sites Sugeridos 🔹 |
| wy RHOL                                              |                                                        | 🏠 🔹 🖾 👻 🖃 🔹 Página 🔹 Segur                                  | ança • Ferramentas • 🔞 • 🏾 »    |
| Tribunal Re<br>Trabalho d                            | tegional do<br>Ja 5º Região                            |                                                             |                                 |
| quarta-feira, 20 de junho de 2012 ANTON              | NIO MALAN DE ALENCAR LIBORIO - (59570) [Descone        | ctar] Último acesso: 20/06/2012 12:58                       |                                 |
| Avaliação Desempenho                                 | Cancelar Pedido de                                     | Margem Consignável<br>Banco Data e bora do pedido Statur    |                                 |
| Atividade Magistério<br>Consultas Cadastrais         | 6867 59570 - ANTONIO MALAN DE ALENCAR LIBORIO          | CAIXA ECONÔMICA<br>FEDERAL S/A 20/06/2012 15:41:59 Pendente |                                 |
| Estágio Probatório                                   | Cance                                                  | ar Pedido                                                   |                                 |
| Indenização Transporte                               |                                                        |                                                             |                                 |
| Frequência                                           | Atenção: Mensagem da página                            | da web 🗙 er cancelados.                                     |                                 |
| Compensação greve/revez.                             | 2                                                      |                                                             |                                 |
| Solicitar Margem                                     | Confirma o ca                                          | ncelamento do pedido?                                       |                                 |
| → Cancelar Pedido                                    | ок                                                     | Cancelar                                                    |                                 |
| Previsão Férias                                      |                                                        |                                                             |                                 |
| Qualificação                                         |                                                        |                                                             |                                 |
| Serviços                                             |                                                        |                                                             |                                 |
| (32) Usuários conectados<br>Visitante: 0 0 1 0 1 6   |                                                        |                                                             |                                 |
|                                                      |                                                        |                                                             |                                 |
|                                                      | Webmail                                                |                                                             |                                 |
| Rua Bela Vista do Cabral, 121, Nazaré / CEP 40055-0: | 010 Salvador-Ba / 071 3319 7777                        |                                                             |                                 |
|                                                      |                                                        |                                                             |                                 |
|                                                      |                                                        |                                                             |                                 |
|                                                      |                                                        |                                                             |                                 |
|                                                      |                                                        |                                                             |                                 |
|                                                      |                                                        |                                                             | *                               |
| Concluido                                            |                                                        |                                                             | 4 <u>0</u> •   400% • //        |
| 🐙 miciar 🔯 🥙 🦉 " 🖉 TRT On Line d                     | da 5"    📂 RHOL - Windows In 🖳 Margem - Mi             | crosott 🗰 🕐 🗸 🧏 🥸                                           | 🛄 🖏 🛁 🕬 🍯 👋 📶 15:43             |

8 – Após o cancelamento do pedido, conforme tela abaixo, o servidor(a) receberá um email informando do cancelamento e da possibilidade de solicitar nova emissão de Margem Consignável.

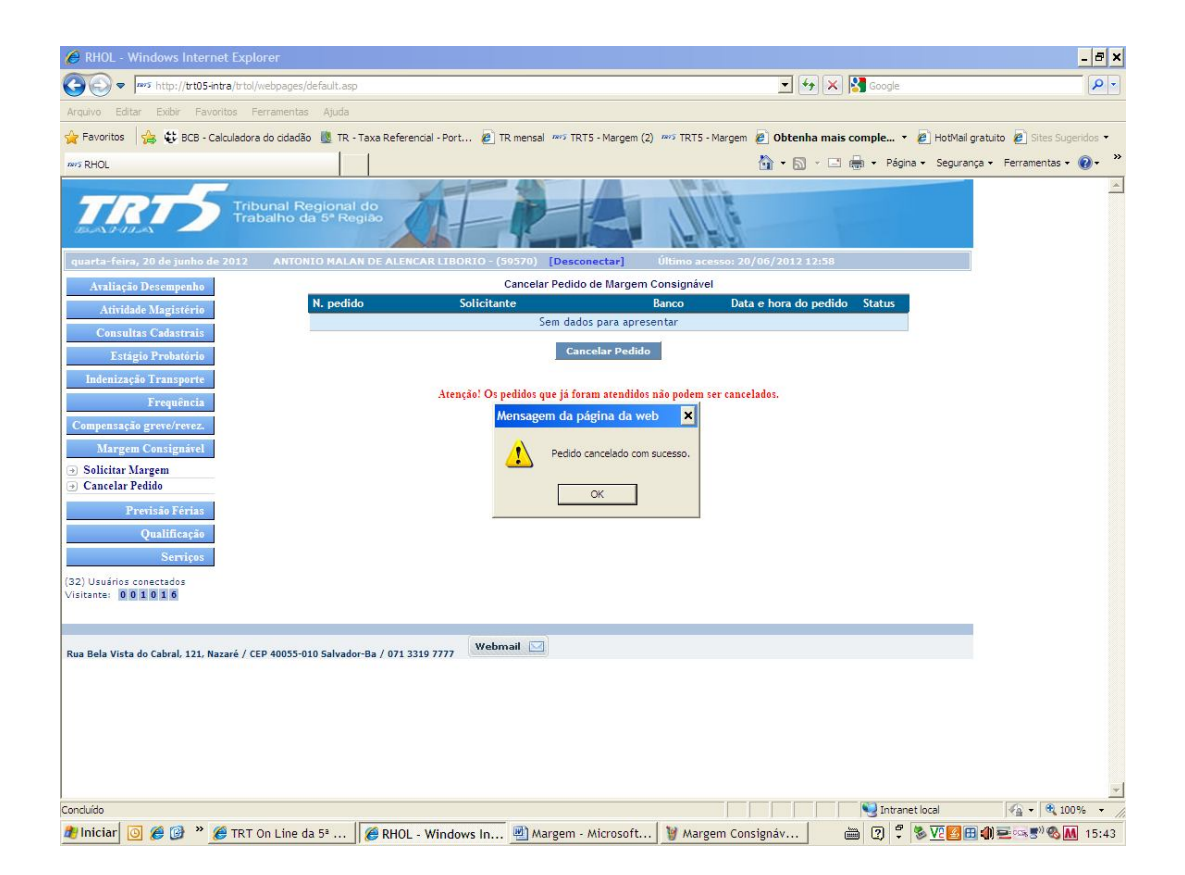

9 - É importante ressaltar que após a emissão da margem pelo Serviço de Pagamento de Pessoal, com o devido aviso via e-mail, o(a) servidor(a) deve acompanhar a sua consignação diretamente junto ao banco para o qual solicitou a margem.

10 – Após a emissão da margem pelo Serviço de Pagamento de Pessoal, o procedimento de retirada do documento continua o mesmo, ou seja, pelo Banco ou pelo próprio servidor (a) pessoalmente no Balcão.